## MITRATECH

## TeamConnect Legal Matter Management 5.0.1 Patch 5 Release Notes

This document provides instructions for installing TeamConnect® Legal Matter Management 5.0.1 Patch 5 (PTCL5001005).

The following patch is a client-specific resolution for existing TeamConnect defects. As such, users will need to contact Mitratech Support ahead of any future upgrades to obtain a custom Upgrade Toolkit.

## **Important:** TeamConnect<sup>®</sup> Legal Matter Management 5.0.1 patches 3 and 4 must be applied prior to applying patch 5.

**Issue:** Resolved an issue where users needed functionality to be able to enter time for more than one designated users.

Tracking code: SUPPORTPRI-41743

Case number: 2018-0712-463749

## **OVERVIEW**

The following list is a summary of the procedures necessary to install this patch.

- 1. Log into TeamConnect as an administrator.
- 2. Click the Admin tab.
- 3. Click Admin Settings under the tab bar, if it is not already selected.
- 4. In the left pane, click the **About** link.
- In the Available Updates section, locate TeamConnect® Legal Matter Management 5.0.1 Patch 5, click Install Now, and follow the installation instructions. Note: Use ojdbc6.jar or ojdbc7.jar drivers for Oracle while installing Legal Matter Management.
- 6. Stop and start your TeamConnect instance.